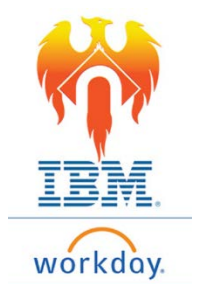

## **Onboarding Review Documents – Job Aid**

## From Home Page;

- 1) Click on Inbox icon or card
- 2) Click on "Review Documents"

| Actions (1   | ) | Archive         |   |
|--------------|---|-----------------|---|
| Viewing: All | ~ | Sort By: Newest | ~ |

3) The documents you need to review and their acknowledgements will appear on the righthand side of the screen

| Actions (1) Archive                                                      | Review Documents Review Documents for Onboarding for Bugs Bunny Actions | ☆ | ŝ | ۲. |
|--------------------------------------------------------------------------|-------------------------------------------------------------------------|---|---|----|
| Viewing: All v Sort By: Newest v                                         | 1 hour(s) ago - Due 02/01/2019; Effective 01/30/2019                    |   |   |    |
| Review Documents<br>1 hour(s) ago - Due 02/01/2019; Effective 01/30/2019 | Documents Document Confidentiality Statement Signature Statement V doce |   |   |    |
|                                                                          |                                                                         |   |   |    |

4) To review a document, Click on the document name (hyperlink) next to PDF icon.

|                                                                                                    | Review Documents Review Documents for Onboarding for Bugs Bunny Actions                                                                                                    | ☆ | <u></u> |
|----------------------------------------------------------------------------------------------------|----------------------------------------------------------------------------------------------------|---|---------|
| Viewing: All         Sort By: Newest         V           Review Documents         1 hour(s) ago - Due 02/01/2019; Effective 01/30/2019         V | 1 hour(s) ago - Due 02/01/2019; Effective 01/30/2019  Documents                                                                                                    |   |         |
|                                                                                                    | Document         Image: Confidentiality Statement           Signature Statement         By checking this box, I acknowledge that I have received and reviewed the contents of the Confidentiality Statement.           I Agree         I Agree |   |         |
|                                                                                                    |                                                                                                    |   |         |

5) When you have completed your review of the document, Click the "I Agree" check box to acknowledge your review of the document.

| Actions (1) Archive                                                      | Review Documents Review Documents for Onboarding for Bugs Bunny (Review)                                                                 | ☆ | -<br>-<br> | ۲, |
|--------------------------------------------------------------------------|----------------------------------------------------------------------------------------------------|---|------------|----|
| Viewing: All v Sort By: Newest v                                         | 1 hour(s) add - Due 02/01/2019 Effective 01/30/2019                                                                                      |   |            |    |
| Review Documents<br>1 hour(s) ago - Due 02/01/2019; Effective 01/30/2019 | Documents                                                                                                    |   |            |    |
|                                                                          | Document Confidentiality Statement                                                                                                    |   |            |    |
|                                                                          | Signature Statement By checking this box, I acknowledge that I have received and reviewed the contents of the Confidentiality Statement. |   |            |    |
|                                                                          | I Agree                                                                                                    |   |            |    |

- 6) You will need to complete this review process for a total of six (6) documents. These documents are:
  - a. Confidentiality Statement
  - b. Title IX Policy
  - c. Employee Acknowledgement of College Policies
  - d. Employee Conflict of Interest Disclosure
  - e. Drug Abuse Prevention Program
  - f. Anti-Harassment Training Instructions for New Hires
- 7) Once you have completed your review and acknowledgement of all six (6) documents, Click the **Submit** button at the bottom of the screen.

| Submit | Save for Later | Cancel |
|--------|----------------|--------|
|        |                |        |